令和5年度 必由館高等学校・千原台高等学校 miraicompass利用の手引き【受検生・保護者用】 各高校ホームページから出願サイトにアクセスする 熊本市立千原台高等学校 熊本市立必由館高等学校 ▲ 水本1444年5月7秋 ジョン・シング 学科構成 > 学校指介 > 学校主席 > 石校主内連邦の出版へ 進展情報 アクセス 入送情報 卒業生の活体へ Q8A Q HITSUYUKAN 熊本市立 必由館高等学校 10/ FF おしらせ 入試情報 Examination @ folla.m (20) 一覧を見る
 RSS 🚹 新着情報 CHIHARADAI -----2022年11月17日 トピックス 商業実習のページを更新しました NEW ITE ITE IT -----2022年11月17日 中学生同け 3年生課題研究のページを更新しました NEW 2022年11月9日 トピックス 総合的な探究の結婚のページを更新しました 2022年11月4日 行 \$ 11月行重予定 2022年11月4日 中学独同け 総合的な探究の時間のページを更新しました 2022年10月1日 行事 10月行事予定 入試情報 (10.31要項等公開) 2022年9月26日 中学生用け 総合的な探究の 65 インターネット Η インターネット出願

※ 画像についてはイメージで、実際と異なる場合があります。

# 2 マイページをつくる

はこちらから **Click** 

Extract History Harden School
 Extract History Harden School
 Extract History Harden School
 Extract History Harden School
 Extract History Harden School
 Extract History Harden School
 Extract History Harden School
 Extract History Harden School
 Extract History Harden School
 Extract History Harden School
 Extract History Harden School
 Extract History Harden School
 Extract History
 Extract History
 Extract History
 Extract History
 Extract History
 Extract History
 Extract History
 Extract History
 Extract History
 Extract History
 Extract History
 Extract History
 Extract History
 Extract History
 Extract History
 Extract History
 Extract History
 Extract History
 Extract History
 Extract History
 Extract History
 Extract History
 Extract History
 Extract History
 Extract History
 Extract History
 Extract History
 Extract History
 Extract History
 Extract History
 Extract History
 Extract History
 Extract History
 Extract History
 Extract History
 Extract History
 Extract History
 Extract History
 Extract History
 Extract History
 Extract History
 Extract History
 Extract History
 Extract History
 Extract History
 Extract History
 Extract History
 Extract History
 Extract History
 Extract History
 Extract History
 Extract History
 Extract History
 Extract History
 Extract History
 Extract History
 Extract History
 Extract History
 Extract History
 Extract History
 Extract History
 Extract History
 Extract History
 Extract History
 Extract History
 Extract
 Extract History
 Extract
 Extract History
 Extract
 Extract History
 Extract
 Extract History
 Extract
 Extract
 Extract History
 Extract
 Extract History
 Extract
 Extract History
 Extract
 Extract History
 Extract
 Extract
 Extract
 Extract
 Extract

( mirai

願書受付中

- 2-1 はじめての方は「はじめての方はこちら」を押す
- 2-2 メールアドレス(ID)を登録・送信する 次の画面で、登録するE-mailを入力し「送信」ボタンを押してください。

**The mirai**compass

2-3 登録したメールアドレスに確認メールが送信される 数分経過してもメールが届かない場合は、「@e-shiharai.net」からのEメールが受信 できるように設定してください。

### 2-4 パスワードを登録する。

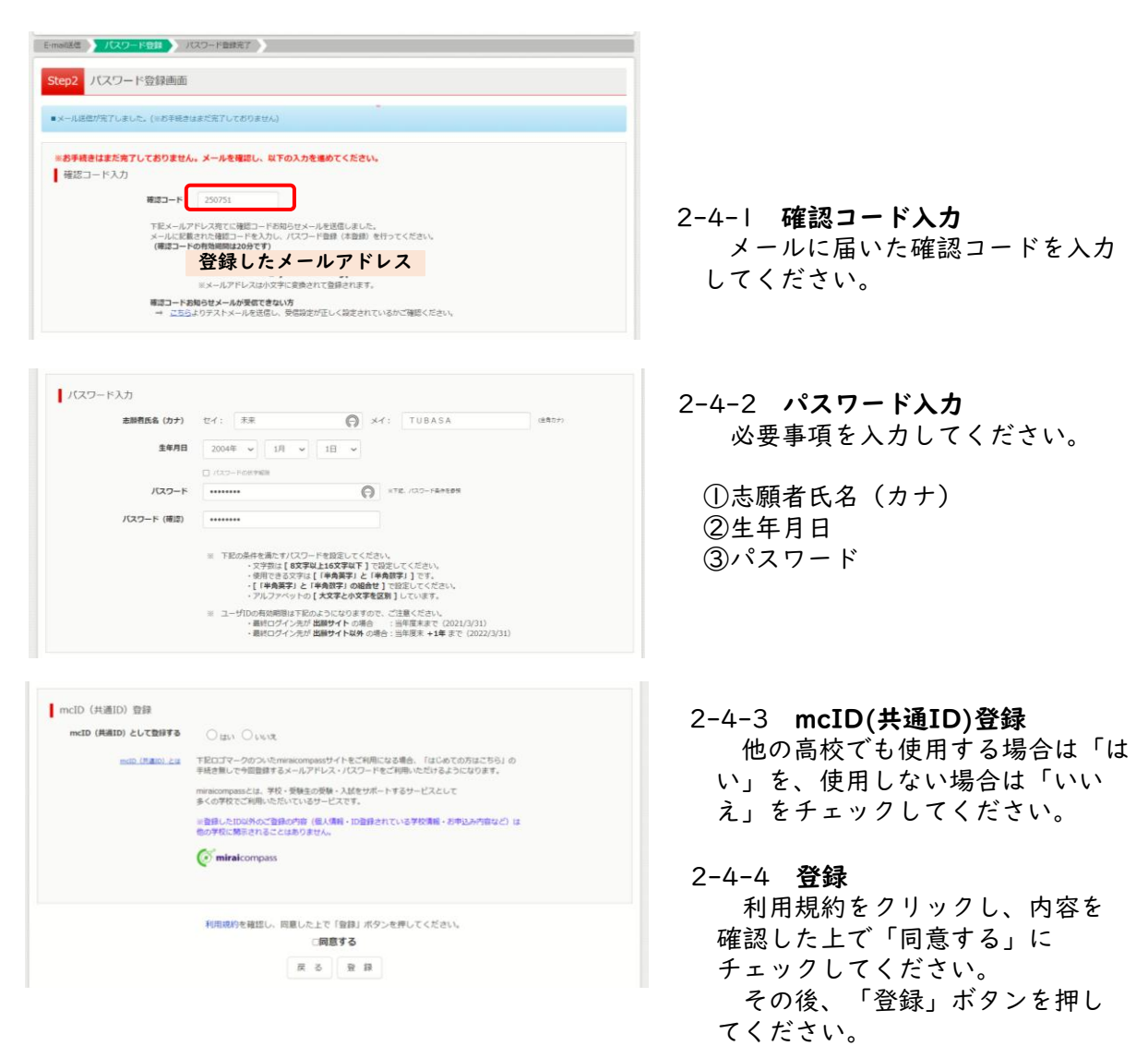

- 2-5 マイページ 志願者選択 する 次の画面で、登録した氏名を選択します。
- ※ 同じメールアドレスで兄弟姉妹など同時に複数名登録することができます。複数名登録している場合は、自分の名前を選択してください。

3

## miraicompass 出願サイトで出願情報を入力する

## 3-1 マイページから「新規申込手続き」をクリックしてください。

| チハラ イチロウ さんのマイページ                                                                                                    | 2                                          |
|----------------------------------------------------------------------------------------------------|--------------------------------------------|
| 申込履歴・配信メールを確認する                                                                                                    | 3- - <br>見て仍っ「 <mark>が月由注<i>も</i>はた</mark> |
|                                                                                                    |                                            |
| お知らせ                                                                                                    | へ」を押してくたさい。                                |
| - 「受検票の写真について」                                                                                                    | ♡ 茹写吉 + 登録 + ね 7 + け                       |
| 写解紀内閣に旗写具(IBScm×標4cm)を紀付してくたさい、または、面面上の肖ボタンより旗写真テータをアップロードしてくたさい。<br>※旗写真をアップロードしていただくと、写真の船付が不要になります。                                                                                                    | ※ 旗子具を豆跡される力は、<br>中印の「山 <b>岡田茹宇吉ち発行</b>    |
| 【献写真について】<br>1、令和4年9月以降に撮影したもの<br>2、元素11、使物4年1月以降に撮影したもの                                                                                                    |                                            |
| 2. LEML工作時初期(McCm×H4cm)<br>※貼付する写真は編Scm×構3.5mのものでも構いません。                                                                                                    | <b>9つ力はこちら</b> 」を押し(く<br>ださい               |
| 出闢用館写真を確認/変更する方はこちら                                                                                                    | にてい。<br>ツー 安吉亜ナ 印刷し + 後に 一 茹               |
|                                                                                                    | ※ 与具示で印刷した仮に、顔<br>                         |
| 申込履歴                                                                                                    | 子具(中回瓶)を助り了足の<br>ちけ畑さないブノギさい               |
| 申込履歴情報はありません。<br>申込履長 入試区分 申込日 支払方法 入金信頼 受除事                                                                                                    | 力は押さないしくたさい。                               |
|                                                                                                    |                                            |
| 1つのメールアドレスで、双子など複数名の出題を行う場合、                                                                                                    |                                            |
| 画面右上メニューの「志願者情報変更」をクリックし、志願者を追加してください。<br>95月11日 - 10月1日 - 10月1日 - 10                                                                                                    |                                            |
| 3008+425746.21                                                                                                    |                                            |
| 3-2 入試区分選択                                                                                                    |                                            |
| 16///A2000 watersite Marked Andricatersite watersite Waters                                                                                                    |                                            |
|                                                                                                    |                                            |
| Step1 入試区分選択                                                                                                    | 入試区分から受検する検査を選                             |
| 3.8477/59840                                                                                                    | 択してください。                                   |
| 人凯达分娩状                                                                                                    | ①前期(特色)選抜                                  |
| 入試協分<br>選んでください ~<br>選んでください                                                                                                    | ②後期(一般)選抜                                  |
| 前期(特色) 通接(中込用語): <^^ ^ ^ ^ ^ ^ ^ ^ ^ ^ ^ ^ ^ ^ ^ ^ ^ ^                                                                                                     | ③後期(一般)出願変更                                |
| (1997) (1997) ( | ④後期(一般)特例出願                                |
| 追検査受検者対象の二次募集(申込用間: ?)                                                                                                    | ⑤二次募集                                      |
| 入試区分選択 と 謝情報入力 シ 試験選択 シ お支払い方法の入力 > 出腺情報の確認 > 送信完了 >                                                                                                    | ⑥追検査受検者対象の二次募集                             |
| Sten1 入键区分路提                                                                                                    |                                            |
|                                                                                                    |                                            |
| 入斌区分選択                                                                                                    |                                            |
| - Currence S France C                                                                                                    | 入試区分の表示を確認し、「次                             |
| 入城区分 前期(特色) 温抜(中込期間: ( ) ~                                                                                                    | <mark>へ</mark> 」を押してくたさい。                  |
|                                                                                                    |                                            |
| 戻る<br>次へ                                                                                                    |                                            |
|                                                                                                    |                                            |
|                                                                                                    |                                            |
|                                                                                                    |                                            |
|                                                                                                    | * 3-2-3 規約同息唯認                             |
|                                                                                                    | 白峏の人クロール                                   |
| ビーゴン・サイト・シート・シート・シート・シート・シート・シート・シート・シート・シート・レート・レート・レート・レート・レート・レート・レート・レート・レート・レ                                                                                                    | ハーを使い、最後まて                                 |
| 利用規約および個人情報の取り扱い<br>「練見の季報は1,1000円(消費報3.800円)<br>の手数・単調査を施えて決定しますので、単位所定<br>の手数・単調査を施えて決定しますので、FEの受け取り                                                                                                    | 読んてくたさい。 <u>最後</u>                         |
| ●利用規約         E-mail、部連、電話にてご開水ください、その際、信所・近           第1条(支援的の期間)         名・電話番号を明記してください。                                                                                                    |                                            |
| 本規則は、「インターネット出版(紙書出力)サービス」(以.<br>下、「当サイト」といいます。)の利用に関し、お客様と「当 当社では個人情報の取扱いに関する苦情、相談をE-mail、都                                                                                                    |                                            |
| サイト」の運営者である三数秋田のとち解沈台社(以下、「三」 使、電気にで受け付けております。下記の受付意口にご連結く<br>数秋田のとち」といいます。)との間のキサービスの利用に開わ<br>るー切の燃料に適用されるをのとします。                                                                                                    | を押すことがてきませ                                 |
| 住所 〒140-8506 東京転回川田田田242号 第7年長4川田2月2日2日2日 2日2日 2日2日 2日2日 2日2日 2日2日 2日2日                                                                                                    | h.                                         |
| お客様が「当サイト」で申し込まれた料金の支払いを取り扱う<br>コンビニエンスストア、金額構築なびクレジットカードは以下<br>の違うです。クレジットカードでなが申込みの通過。」を導入回帰<br>E-mail kojnjoho@ds.co.jp                                                                                                    |                                            |
| の自動化により、お申込み時に記入されたクレジットカード後<br>制は、決測化行動性(ANDペイメントゲートウェイ株式会)<br>約1                                                                                                    | 3-2-4                                      |
| は2.02システムに通知法語され、59年されます。<br>クレジットカード以外のお申込みの場合、決束代行会社(ウェ<br>ルネット株式会社または教会会社ビプシー・ロンプン・ジャパン)<br>周囲下部の「お館会社先」へご連邦ください。                                                                                                    | 最後まで読んだら、                                  |
| のシステムに直接送信され、処理されます。<br>セプンーイレプン                                                                                                    | 「 <mark>同意して次へ</mark> 」を押                  |
| 同意しない                                                                                                    | ■してください。                                   |
|                                                                                                    |                                            |

#### 出願情報入力 3 - 3

入試区分量积 出版情報入力 試験選択 お支払い方法の入力 出験清明の確認 送信売了

Step2 出願情報入力

#### お知らせ

■当ケイトで対応できない(集字は、聴男字体に置き換えて入力してください、正式な集字は、ご入字後よりお取り扱い致しますので、予めご了承ください、 ■名応アルファベット考記がある方は、志願者的名(進字)現に、アルファベット(金角)で入力してください。 ■とドルネームがある場合は「名」の場に記入してください、 ■学丼月1週の2年に編別扱力ない場合は、本だまでご訪いらわざください、

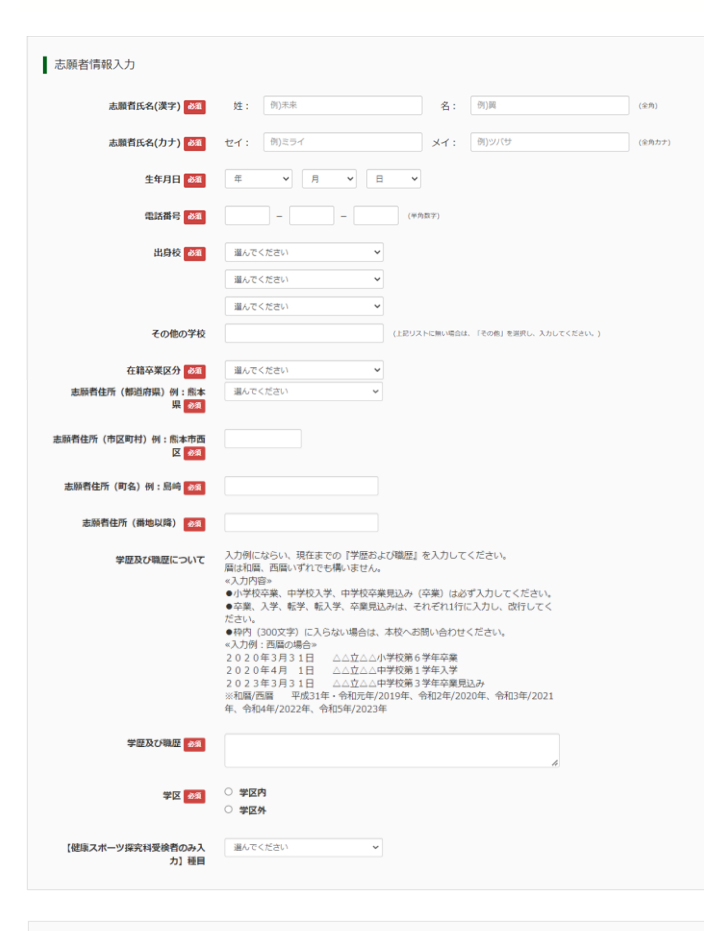

| 体成有氏石(洪子) 参演                   | 姓: 创)末来           | 名: 例)董                  | (金角)  |
|--------------------------------|-------------------|-------------------------|-------|
| 保護者氏名(カナ) 😽                    | セイ: 例)ミライ         | メイ: 例)カオル               | (全角カナ |
| 保護者住所(都道府県)例: 照本<br>県 🚳        | 選んでください           | v                       |       |
| 保護者住所(市・郡)例:照本<br>市 <u>8</u> 3 |                   |                         |       |
|                                | 保護者の住所については市・都名まで | の入力となります。<br>「ある場合は、入力前 |       |

### 3-3-1 お知らせ

出願情報入力の前に、最上段 の「お知らせ」を必ず確認して ください。

### 3-3-2 志願者情報入力

- (1)入力項目は入試区分や学校ご とに異なります。
- (2)入力項目名のすぐ後ろに「
  ※ 須」表示がある項目は、全て 入力します。
- (3)項目によっては、(全角)や(半 角数字)のように指定がありま す。特に指定がないところは、 全角でも半角でも構いません。
- (4) 志願者住所で例えば「菊池郡 菊陽町久保田2800」であれば、 市区町村の欄には「菊池郡菊 陽町」、町名の欄には「久保 田」、番地以降の欄には 「2800」と入れてください。
- (5)「学歴及び職歴について」に は「学歴及び職歴」欄の入力 について注意事項をまとめて いますので、必ず確認してく ださい。
- (6)学区内・学区外は、事前に確 認した上で入力してください。
- (7)実技検査のあるコースを志望 する志願者は,種目等を選ん でください。
- 3-3-3 保護者情報入力 保護者の住所については、 市・郡名までの入力となりま すので、例えば「菊池郡菊陽 町久保田2800」であれば、 市・郡の欄には「菊池郡」と 入れてください。

### 3-3-4 試験選択画面へ 「試験選択画面へ」を押し てください。

### 3-4 試験選択

| tep3 試験選択                                                                                      |                                                        |         |
|------------------------------------------------------------------------------------------------|--------------------------------------------------------|---------|
|                                                                                                |                                                        |         |
| お知らせ                                                                                           |                                                        |         |
| 令和2年7月豪雨により被災し、入学考査手<br>【免除の対象になる方】<br>(1)保護者等の持ち家が全壊又は大規模半導<br>(2)保護者等が死亡された方<br>※保護者等が死亡された方 | 数料の時付が困難になった生徒が受検する場合、入学考査手数料の全額発<br>1の被害を受けた方<br>います。 | 除を行います。 |
| 対象者は、以下の選択画面にて「入学考査<br>なお、出願時に入学者選抜手数料免除通知                                                     | 手数料免除」を選択してください。<br>書の写しの提出が必要です。                      |         |
|                                                                                                |                                                        |         |
| 試験検索                                                                                           |                                                        |         |
| 出験する試験を検索し、画面中段の選択术                                                                            | タンを押してください。                                            |         |
|                                                                                                |                                                        |         |
| 入试区分                                                                                           | 前期(特色)選抜                                               |         |
| 入試区分                                                                                           | 利用(特色) 選抜<br>前期(特色) 選抜 🗸                               |         |
| 入城区分<br>減額<br>志望学科・コース                                                                         | 新期(特色) 進版<br>「朝間(特色) 連版<br>健康スポージ展現例                   |         |
| 入试区分<br>試験<br>志望学科・コース<br>入学考査手数科免除の有無                                                         | 新期(特色) 進版                                              |         |
| 入状区分<br>パ焼<br>志望学科・コース<br>入学考査手款符免除の有無<br>味気された試験                                              | 新期(特色) 進版                                              |         |
| 入は区分<br>対策<br>志望学科・コース<br>入学考査手数円免除の有無<br>地策された試験<br>入試区分                                      | 新期(特色) 進版                                              | 選択      |

| (1440 <u>1-</u> 75 | 試験名       | 選択解除 |
|--------------------|-----------|------|
| 前期(特色)邂抜           | 健康スポーツ探究科 | 選択解除 |
|                    |           |      |
| 书込済試験              |           |      |
| 入試区分               | 試験名       |      |
|                    | D皆様へ»     |      |

| 申认情報保存完了                                                  |
|-----------------------------------------------------------|
|                                                           |
|                                                           |
|                                                           |
| 甲込情報を保存しました                                               |
| 申込を再開する場合はマイページよりお願いします。                                  |
|                                                           |
|                                                           |
| お知らせ                                                      |
|                                                           |
| 入力内容に誤りがないか確認後、「続きから」ボタンより、次へ進んでください。                     |
| (Step2:指報人刀曲曲、Step3:試験選択曲面を再端認復、Step4:  お交払い画面」へ進んでください。) |
|                                                           |
| マイページへ ログアウト                                              |
|                                                           |

- 3-4-1 お知らせ(上段) 試験検索の前に、「お 知らせ」を必ず確認してく ださい。
- ※ 令和2年7月豪雨の被災者 に対する入学考査手数料の 免除の対象者を表示してい ます。免除申請する場合、 出願時に免除申請書等の提 出が必要となります。

3-4-3 お知らせ(下段) 「お支払い画面へ」に進 む前に、<u>必ず確認してくだ さい。</u> ここまで入力が終わった ら、一旦「保存して中断 する」を押してください。 なお、「お支払い画面 へ」は、ここでは押さない のようお願いします。

3-4-4 申込情報保存完了
 「保存して中断する」を
 押すと、左画面になります。

3-4-5 最下段の「<mark>マイページ</mark>」を 押してください。

### 3-5 申込内容確認

チハラ イチロウ さんのマイページ

#### 申込服歴・配信メールを確認する

#### お知らせ

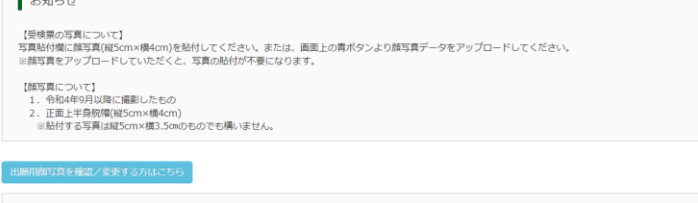

| 申込履歴      |           |      |      |      |      |            |        |
|-----------|-----------|------|------|------|------|------------|--------|
| 申込番号      | 入試区分      | 申込日  | 支払方法 | 入金情報 |      |            | 受検票    |
| 232000002 | 前期(特色) 遥抜 | 一時保存 | -    | -    | 中込確認 | 続きから キャンセル | 受検票【仮】 |

新規申込手続きを行うには、上記の申込が完了している必要があります。

| 試験情報                                                                                                    |                                                                                                    |  |
|----------------------------------------------------------------------------------------------------|----------------------------------------------------------------------------------------------------|--|
| 入试区分                                                                                                    | 前期(特色)選拔                                                                                                    |  |
| 試験名                                                                                                    | 健康スポーツ探究科                                                                                                    |  |
|                                                                                                    |                                                                                                    |  |
| ダウンロード                                                                                                    |                                                                                                    |  |
| 受検票【仮】PDFをダウンロードし                                                                                                    | 志す。                                                                                                    |  |
| ブラウザ上でPDFを開き印刷を行う<br>PDFを保存した後は、AdobeReade                                                                                                    | と、罫線が消えたり、レイアウトが崩れる場合があります。<br>irを利用して表示・印刷を行ってください。                                                                                                    |  |
| AdobeReaderをお持ちでない方は                                                                                                    | <b>以下リンクよりダウンロードし、インストールしてください。</b>                                                                                                    |  |
| Set Adobe<br>Acrobat Reader                                                                                                    |                                                                                                    |  |
|                                                                                                    | 「受検票【仮】」表示                                                                                                    |  |
|                                                                                                    |                                                                                                    |  |
| ダウンロードできない方はこちら                                                                                                    |                                                                                                    |  |
| ンビニエンスストアでプリントする方はこち                                                                                                    | 6                                                                                                    |  |
|                                                                                                    |                                                                                                    |  |
|                                                                                                    |                                                                                                    |  |
| プリント予約                                                                                                    |                                                                                                    |  |
|                                                                                                    | 7トマカの回ナスたみのプロント来始たやマネルンキナ                                                                                                    |  |
| 2快景(100)FDFをコンヒニエンス<br>(東京 しからがら、ロードスキス感                                                                                                    | ペトア CENNIS つんののフラフトゴボリをのこんいます。                                                                                                    |  |
| (回回エルシラウンロートできるを                                                                                                    | 美票 【仮】 PDFと同一の内容です)                                                                                                    |  |
| (画画工がラジンロード Cele Set<br>本申込番号について、予約済みの書<br>予約済みの書類は無効となり、新規                                                                                                    | 栄栗(w」PDFと同一の内容です)<br>筋がある状態で新規プリント予約をおこなうと、<br>こ予約した電域で上書きされます。                                                                                                    |  |
| 本申込番号について、予約済みの書が<br>予約済みの書類は無効となり、新規<br>予約済みの書類がある場合は、事前<br>予約方みの書類がある場合は、事前                                                                                                    | 業業 [04] PDFと同一の内害です)<br>歳がある状態で転還プリント予約をおこなうと、<br>こ行時してから新規(二予約してください。<br>一分前翌日の23時分割でとなります。                                                                                                    |  |
| (Tenail L) ランプレートにとって、<br>を持ちため、<br>予約済みの書類は無効となり、新規<br>予約済みの書類がある場合は、事例<br>予約した書類の印刷開限は、プリン                                                                                                    | 業業【値】(PDFと同一の内容です)<br>卸かるる状態で新規プリント予約をおこなうと、<br>それりに置触え上豊きされます。<br>1日時间してから振興に発行してください。<br>予約型目の23時59分までとなります。                                                                                                 |  |
| (WWWILD ウチノノレードにとるまた<br>本申込書号について、予約済みの書類<br>特別済みの書類は飲むたなり、新現<br>予約済みの書類がある場合は、事前<br>予約した書類の印刷開限は、プリン                                                                                                    | 業 【Q】 (DPに同一の内容です)<br>助かるも気気で転現プリント予約をおこなうと、<br>子科した貴雄されます。<br>日時以してから転換に発行してください。<br>予約回回の23時59分までとなります。<br>【交換票【Q】」の予約へ                                                                                      |  |
| (1888年1月957)ノロードにとない。<br>本申込量号について、予約済みの置数体気の変<br>予約済みの電気がある場合に、単約<br>予約分した置数の印刷開設は、プリン                                                                                                    | 業【図】(DPに同一の時面です)<br>動がある状態で転現プリント予約をおこなうと。<br>こ時限してから転換に発行してください。<br>- 予約設計の23時59分までとなります。<br>【受検票【図】」の予約へ                                                                                                    |  |
| (1988年10977)した。それの美術では、そので、<br>年初に基金について、予約5月40日<br>外回3月40日開始には、2015、新規<br>予約3月いた重要な2019時間間は、プリン                                                                                                    | 業【図】(DPに同一の時面です)<br>動がある状態で転現プリント予約をおこなうと。<br>こ時限してから転現ご判定してください。<br>予約設計の23時59分までとなります。<br>【受検罪【仮】」の予約へ                                                                                                    |  |
| (1988年10977)した。それは新したとして、子校にあいない<br>年にはあった。「おいま」<br>予にはかいの言語は知念とない。新聞<br>予行はいた言語のの印刷明密は、プリン                                                                                                    | 業【仮】10戸2回一の内容すす〕<br>部がある状態で転現プリント予約をあこなうと、<br>こ時期してから転現ご発明してください、<br>■予約翌日の23時59分までとなります。<br>【受検罪【仮】」の予約へ                                                                                                    |  |
| (1000年10532)して、予約済みの書<br>茶中込着号について、予約済みの書<br>茶行済みの置類がある場合は、単前<br>予約50人で書類の印刷時間は、プリン                                                                                                    | 業【仮】10戸2日−の時面です)<br>動かる状態で新規プリント予約をおこなうと。<br>ご時期してから転脱ご発明してください。<br>- 予約翌日の23時59分までとなります。<br>【受教票【仮】1の予約へ                                                                                                    |  |
| (ManaLD93クノロードとさめ大<br>本中込着号について、予約済みの書<br>下行済みの書類は開設となり、新規<br>予行済みの書類がある場合は、単前<br>予行した書類の印刷印刷は、プリン<br>1000<br>1000<br>10 | 業 【仮】1972日四一の内容すす〕<br>新かる状態で新規プラント予約をおこなうと。<br>ご印刷してから振興ご発行してください。<br>予約部目の23時59分までとなります。<br>【公検索 【仮】1の予約へ                                                                                                    |  |
| (ManaL)のランノロードできる大<br>本市込着号について、予約済みの書<br>下約済みの書類は限急となり、新説<br>予約済みの書類がある場合は、単創<br>予約した書類の印刷印刷目、プリン<br>mail注信<br>実際(図) PDFを下記のメールアド引<br>画面上的からダウンロードできるの                                                                                                    | 業 (0) PDF2回→OP(百です)<br>部がある状態で新規プラント予約をおこなうと。<br>ご印刷してから振想ご予約してください。<br>予約型目の23柄59分までとなります。<br>「公検索 (0) 」の予約へ<br>「公検索 (0) 」の予約へ                                                                                |  |
| (ManaL)のランフレーデ約済みの書<br>特別法号について、予約済みの書<br>特別法の意識は1800となり、新規<br>特別から電動がある場合は、単創<br>特別した書類の印刷相関性、プリン<br>mail注信<br>実際【図】PDFを下記のメールアド<br>画面上部からダウンロードできる5                                                                                                    | 業 (Q) (PD/CIN-OPAGです)<br>部がある状態で新規プリント予約をおこなうと。<br>こ時間してから振規ご発見してください。<br>予約別日の23459分までとなります。<br>【公検索 (Q) 」の予約へ<br>くZに送信します。<br>検索 (Q) PDFと同一の内容です)                                                            |  |
| (IIIIIIは)のランノロードできる支<br>新設備用でついて、予約済みの書<br>予約済みの書類は気化となっ、新設<br>予約方かの書類がある場合は、単制<br>予約した書類の印刷時間は、プリン<br>maili法信<br>編集 (図) PDFを下記のメールアドに<br>商面上部からダウンロードできる支<br>創に設定をご確認ください>                                                                                                    | 業 (Q) (PPC)(R)=○PP(百です)<br>部がある状態で新規プリント予約をおこなうと。<br>こ時間してから新規ご発見してください。<br>「学校設計の23459分までとなります。<br>「学校会計 (Q) 」の予約へ<br>「学校会計 (Q) 」の予約へ<br>ノスに送信します。<br>快速 (Q) PDFと同一の内容です)                                     |  |
| (1988)上のランノロードときを大<br>中心語音(こついて、子校(高小の)<br>戸校(市かの)<br>学校(した間前の2000時間(1)(1)(1)(1)(1)(1)(1)(1)(1)(1)(1)(1)(1)(                                                                                                    | 業 (図) PDFと同一の内容です)<br>助かるる状態で転現プリント予約をおこなうと。<br>こ時間してから転現ご発見してください。<br>「空時間」でから転現ご発見してください。<br>「空時書」(図) 」の予約へ<br>「空時書」(図) 」の予約へ<br>」 とこに送信します。<br>快速 (図) PDFと同一の内容です)<br>しが受信できるように設定してください。<br>こ こちらつご確認ください。 |  |
| (1)開催しなジンス、予約済みの意味は飲みとなう、新規<br>予約済みの意味は飲みとなう、新規<br>予約済みの意味がある場合は、単制<br>予約済みの意味がある場合は、単制<br>予約5月のの意味がある場合は、ブリン<br>「自己」をした、「「「「「」」、「」」、「」」、「」」、「」」、「」」、「」」、「」」、「」                                                                                                    | 業 【0】 PDFと同一の内容です〕<br>助かるさ鉄質で新規プリント予約をおこなうと。<br>こ時間してから新規ご発行してください。<br>- 予約した賞賞で、「登録業 【0】」の予約へ<br>「受録業 【0】」の予約へ<br>- /スに送信します。<br>快援業 【0】」の予約へ<br>- /スに送信します。<br>- /気候業 【0】」の予約へ                               |  |
| (Manu Josep Jule - Photosopy Jule - Photosopy Photosopy Jule - Photosopy Photosopy Photosop                                                                                                    | (契) (取) (PPC)(四)—の内容です) (武功法:低いていていたい、 (公司)、「(公司)、「(公司)、(公司)、(公司)、(公司)、(公司)、(公司)、(公司)、(公司)、                                                                                                    |  |

3-5-1 申込履歴 「受検票【仮】」を押す と、受検票【仮】表示画面 に移動します。

### 

①コンビニエンスストアで
 印刷する場合は、左下の
 「コンビニエンスストアで
 プリントする方はこちら」
 をクリックすると、左の画
 面で、コンビニエンススト
 アで印刷するためのプリント
 ト予約をすることができます。

②他のパソコンにつながっ たプリンターから印刷する 場合、左下の「ダウンロー ドできない方はこちら」を クリックすると、左の画 で、IDとして登録したメー ルを送信することがでリコン す。その後、別のパソコン 等でメールの添付ファイル を開いて印刷してください。

#### 3-6 入学願(確認用)

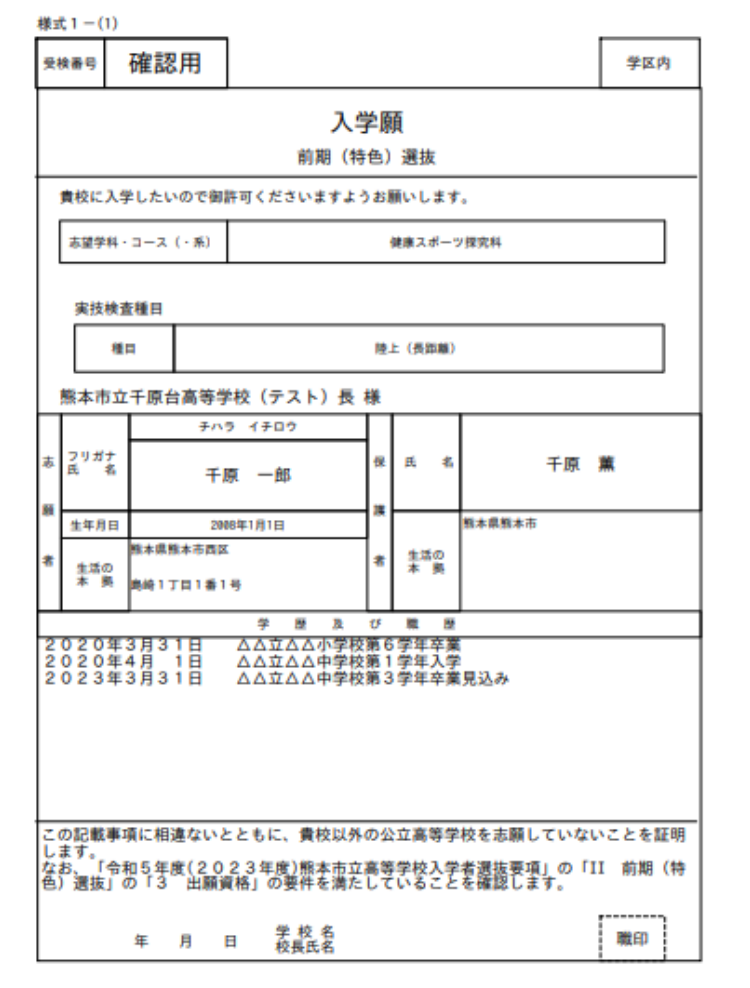

記載上の注意 1 「保護者」の「氏名」及び「生活の本拠」欄については、事情がある場合は記載を要しない。 なら、中学校長は記願先の高等学校長に説明をすること。 2 入学志願者が成人のときは、「保護者」の「氏名」及び「生活の本拠」欄の記載は要しない。

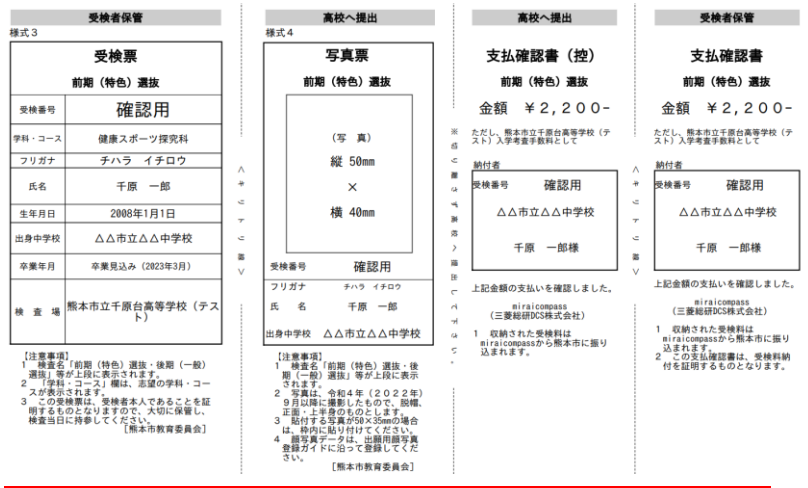

- 必ず中学校の先生に確認してもらってください
- 3-6-4

<u>中学校の先生から指示があったら</u>、マイページ「続きから」を選択してください。 続いて、Step2 出願情報入力の最下段から「<mark>試験選択画面へ</mark>」を選択してください。 続いて、Step3 試験選択の最下段から「お支払画面へ」を選択してください。

- 3-6-1 入学願(確認用) 記載された内容に間違いがな いかもう一度確認してください。 間違いがあった場合、最下段 の「戻る」を押すと、3-5-1画 面に戻ります。「<mark>続きから</mark>」を 押して入力画面に戻り、訂正を します。
- 3-6-2 実技検査について 必由館高校普通科芸術コース (音楽系)、千原台高校普通科 健康スポーツコースの志願者は、 関係する欄の入力内容を再度確 認してください。
  - ※必由館高校普通科芸術コース (美術系・書道系)の志願者は、 「志望学科・コース」で適切に 選択していれば問題ありません。
- 3-6-3 **中学校へ提出** 中学校へ「入学願(確認 用)」「受検票(確認用)等」 を提出し、出願内容に間違いが なければ、<u>中学校の先生から「</u> 支払い」に進むよう指示があり ます。

### 3-7 お支払い方法の入力

| 試験名                                                       |                  |
|-----------------------------------------------------------|------------------|
| 入試区分                                                      | 試験名              |
| 前期 (特色) 逾抜                                                | 健康スポーツ探究科        |
|                                                           | 受検科 ¥2,200-      |
| ※お支払い方法により申得于数科が異なりますので、申得于数科を標識しお手続きしてくださ<br>● クリージットカード | (事務王教利 ¥200      |
| ין - תין פעשעי                                            | [#55+5244 T 200- |
| 0 コンビニエンスストア                                              |                  |
| <ul> <li>ペイジー・金融機関ATM(現金)</li> </ul>                      |                  |
| ご利用可能な金融機構ATMについて                                         |                  |
| ○ ペイジー・金融機関ATM(カード・通帳)                                    |                  |
| ご利用可能な金融機関ATMについて                                         |                  |
| ○ ペイジー(ネットバンキング)                                          |                  |
|                                                           |                  |
|                                                           |                  |
| <b>七</b> 知及廿                                              |                  |
| 8456                                                      |                  |
| 手数料が表示されますので、必ずご確認ください。                                   |                  |

3-7-1 試験名

ください。

もう一度、入試区分、試験名に間違 いがないか確認してください。

- 3-7-2 お支払方法の選択 5つのお支払い方法から | つ選択して
  - ※ お支払方法は、必ず保護者と相談 して決定してください。
  - ※ 納付期間は別に定めています。納 付期間以外は、お支払いができませんので、納付期間までお待ちください。
  - ※ 納付期間については、この手引きの最後に記載していますので御確認ください。
  - ※ 事務手数料はいずれのお支払い方 法でも、入学考査手数料2,200円に 対して別途200円がかかります。
  - ※ 一旦納付した入学考査手数料及び 事務手数料(振込手数料)は理由 のいかんを問わず返金しません。お 支払いの前に十分に御確認をお願い します。
- 3-7-3 お**支払い方法の決定** 「確認画面へ」を押してください。 次の画面へ進みます。

### 3-8 出願情報の確認

| ep5 出版而報の確認  |               |         |        |  |
|--------------|---------------|---------|--------|--|
|              |               |         |        |  |
| 試験名・受検料・お支払い | 方法の確認         |         |        |  |
| 試験名          | 健康スポーツ探究科     |         |        |  |
| 受検科          | 2,200円        |         |        |  |
| 事務手数科        | 200円          |         |        |  |
| âlt          | 2,400円        |         |        |  |
| お支払い方法       | クレジットカード      |         |        |  |
|              | クレジットカード種類    | 選んでください | ~      |  |
|              | クレジットカード書言    |         |        |  |
|              | ダミー番号(テスト構成用) |         | (半角数字) |  |
|              | セキュリティコード     |         | -      |  |
|              | セキュリティコードとは   | (4)95   | ±)     |  |
|              |               |         |        |  |

### 3-8-1 試験名・受検料・お支払方法 の確認

試験名、受験料・検定料、事務手数 料、合計、お支払い方法が表示されま す。間違いがないか確認してください。

※クレジットカードを選択する場合、 必須入力項目があります。大変重要な 情報ですので、入力は保護者に手伝っ てもらってください。 「クレジットカードの種類」 「クレジットカード番号」 「セキュリティコード」 「有効期限」

#### 志願者情報の確認

| 志願者氏名(漢字)                | 千原 一郎                                                                                                    |
|--------------------------|----------------------------------------------------------------------------------------------------|
| 志願者氏名(力ナ)                | チハラ イチロウ                                                                                                    |
| 生年月日                     | 2008年01月01日                                                                                                    |
| 電話番号                     | 000-0000-0000                                                                                                    |
| 出身校(学校管理番号)              | 990000099                                                                                                    |
|                          | その他(下欄に学校名を入力してください)                                                                                                    |
| その他                      |                                                                                                    |
| 在籍卒業区分                   | 卒業見込み(2023年3月)                                                                                                    |
| 志願者住所(都道府県)例:熊本県         | 熊本県                                                                                                    |
| 志職者住所(市区町村)例:熊本市西<br>区   | 魏本市西区                                                                                                    |
| 志願者住所(町名)例:島崎            | 島崎                                                                                                    |
| 志願者住所(番地以降)              | 1丁目1番1号                                                                                                    |
| 学歴及び職歴について               | <ul> <li>入力的にならい、読在までの「学歴および職歴」を入力してください。<br/>個人和商等。</li> <li>(ペカ)内容・</li> <li>(ペカ)内容・</li> <li>(デダ卒業、中学校入学、中学校卒業見込み(卒業)は必ず入力してください。</li> <li>(デ業、入学、数学、私之学、全要見込みは、それぞれ1行に入力し、改行してください。</li> <li>(内肉)(300文学)に入ら及い場合は、本校へお助い合わせください。</li> <li>(ペカ)内:西部の場合。</li> <li>2020年5月31日 △△江△△→学校第3学年卒業</li> <li>2020年7月1日 △△江△△→学校第3学年卒業見込み</li> <li>※和窓/石墨 平成31年、令和5年/2019年、令和5年/2021年、令和4年/2022年、令和5年/2023年、</li> </ul> |
| 学歴及び職歴                   | 2020年3月31日         △△立△△小学校第6学年卒業2020年4月         1日         △△立△△中学校第1学年<br>入学2023年3月31日         △△立△△中学校第3学年卒業見込み                                                                                                    |
| 学区                       | 学区内                                                                                                    |
| 【健康スポーツ探究科受検者のみ入<br>力】種目 | 陸上 (祭田離)                                                                                                    |

#### 保護者情報の確認

| 保護者氏名(漢字)        | 千原 薫                                                                                |
|------------------|-------------------------------------------------------------------------------------|
| 保護者氏名(カナ)        | チハラ カオル                                                                             |
| 保護者住所(都道府県)例:熊本県 | 熊本環                                                                                 |
| 保護者住所(市·郡)例:熊本市  | 熊本市                                                                                 |
|                  | 保羅者の在所については市・郡をまでの入力となります。<br>保羅者の在所について専済がある地合は、入力府<br>に中学校長を通して出願先の周等学校長にご相談ください。 |

#### 志願者顔写真

顔写真データは登録されていません。

上記入力内容にお腊違えはありませんか。 「上記内容で申込む」ボタンクリック後、修正ができなくなります。 クリックする前に以下の項目を再確認し、誤りがなければチェックをつけてください。

#### 申込内容

熊本市立千原台高等学校(テスト)

お申込みの試験は以下の内容でお間違えはありませんか 健康スポーツ探究科

志願者情報

- 志願者氏名(漢字)は志願者本人の氏名ですか
   千原一郎
- 生年月日は志願者本人の生年月日ですか

2008年01月01日

その他申込内容に誤りはありませんか

戻る
上記内容で申込む

### 3-8-2 志願者情報の確認

#### 3-8-3 保護者情報の確認

### 3-8-4 志願者顔写真 顔写真データを登録してい る場合は、ここに表示されま す。

### 3-8-5 最終確認

第 | 志望の科・コース名 (第2志望がある場合も第 | 志望のみが表示されます)、 志願者氏名(漢字)、生年月 日に間違いがないか確認して ください。 間違いがなければ□をクリッ

クして、 🗹 チェックマークを 付けてください。

#### 申込内容

□ 試験名(検査名)

#### 志願者情報

- □ 志願者氏名(漢字)
- □ 生年月日
- □ その他

3-8-6 項目の確認が終わり、 すべてにチェックマークを 付けたら、最下段の「上記 内容で申込む」を押してく ださい。

※ 「上記内容で申込む」を 押すと、システム上での訂 正はできなくなります。訂 正が必要になった場合には、 中学校から高校への問合せ が必要になります。「上記 内容で申込む」を押す前に 慎重に確認してください。

#### 3-9 送信完了

| 入試区分選択 出聯情報入力 試験選択 お支払い方法の入力 出聯情報の確認 送信完了                                                                                                    |
|----------------------------------------------------------------------------------------------------|
| Step6 送信完了                                                                                                    |
| 学校からのお知らせ                                                                                                    |
| 【受検票の印刷】<br>■受検料値入後、マイページの「受検票」ボタンより「入学器・受検票・写真票」を印刷してください。<br>受検用のお気払いがまだの方は、お支払い汚った。明明同社となります。<br>■写稿は何間に販売各格付してください、(WEAMERGAN)<br>(写換をアップロードした方は写真秘付は不能です。ただし、ワップロードした写真が不鮮明な場合は上から重ねて写真を給付してください。)<br>■交換装は、参照しての道して、使意当日にならすお持ちください。 |
| 【出願手統(こいで】)<br>出職時は、次の番減のうち必要なものを在学する中学校長または出身中学校長を経由して本校へ提出してください。<br>(ア)ス学舗<br>(イ)受検展 … 受検者が検査当日に持参<br>(7)済気展<br>(二)自己中患者<br>(7)減外公立高等学校ス学志禁についての証明者<br>(7)減外公立高等学校ス学志禁(こついての証明者)                                                        |
| 郵送による出懸の場合: 隠居書録 1月16日 (月) 消印有効                                                                                                    |
| 出願申込および決済が完了しました(申込番号:232000003)<br>決済番号 : 99999999999<br>お交払金額 : 2,400円                                                                                                    |
| マイベージ (受検票批力) へ ログアウト                                                                                                    |
|                                                                                                    |
| チハラ イチロウ さんのマイベージ                                                                                                    |

### 申込履歴・配信メールを確認する

|   |   | ~ | <b>Ann</b> | 0 | 1.1 |
|---|---|---|------------|---|-----|
| L | đ | 5 | ×Ц         | 5 | 6   |

【受検票の写真について】 写真貼付欄に頗写真(縦5cm×構4cm)を貼付してください。または、画面上の青ボタンより頗写真データをアップロードしてください。 ※頗写真をアップロードしていただくと、写真の貼付が不要になります。 【顔写真について】 (熱与真について) 1. 令和4年9月以降に撮影したもの 2. 正面上半身税増(縦5cm×横4cm) ※貼付する写真は縦5cm×横3.5cmのものでも撮いません。

| 制込番号     | 入試区分     | 申込日    | 支払方法     | 入金情報         |      | 受検票   |
|----------|----------|--------|----------|--------------|------|-------|
| 32000003 | 前期(特色)選抜 | 11月24日 | クレジットカード | 決済完了(11月24日) | 中込確認 | - 受検票 |

新規申込手続きへ

支払方法確認 お支払方法 以下の払込示番号をセプン-イレプンのレジへ提示いただき、 「インターネット支払」とお申し付けのうえ、支払期限までに代金をお支払ください。 払込票番号 : 1111111111 お支払期限 : 2022/02/09 23:59:00 お支払金額 : 2,400円 セブン・イレブン以外でのお支払いはできませんのでご注意ください。 なお、お支払いの前に申込内容に間違いがないかご確認ください。 お支払い後の内容間違いによる取消し・返金は一切できませんのでご注意ください。 詳しいお支払い方法については、 「よくある質問」-「支払について」-「支払方法について知りたい。」をご確認ください。 戻る 3-9-1 送信完了 受験料・検定料(本市では入学 考査手数料)のお支払い状況によ って表示が変わります。

① お支払いがクレジットカード の場合

リアルタイム決済となります ので、「出願申込および決済が <u>完了しました</u>」と表示されます。 最下段の「**マイページ**(受検 <mark>票出力)へ</mark>」を押してください。

- ② お支払いがコンビニエンスス トアやペイジ―の場合 「受験料・検定料をお支払い ください」と表示されます。
- 3-9-2 学校からのお知らせ 各高校で表示が異なりますので、 必ず確認してください。

3 - 9 - 3確認が終わりましたら、「マイ ページへ」「ログアウト」のいず れかを選択してください。

3-9-4 マイページ・申込履歴 必要に応じて、マイページの申 込履歴を御確認ください。申込履 歴には、次の①~⑦が表示されま す。クレジットカードを選択した 場合は①~⑥が表示されます。 ①申込番号 ②入試区分 ③申认日 ④支払方法 ⑤入金情報 ⑥「申込確認」 ⑦「支払確認」

※ ⑦「<mark>支払確認</mark>」を押すと、左 の画面が表示されます。

#### マイページから出願書類を印刷(出力)する 4

| <form>  August value     Subset     Subset                                       &lt;</form>                                                                                                    | 7/15-1                                                                                                    |                                                                                                    |                                                                                                    |                                                                                                    |                                                           |             |
|----------------------------------------------------------------------------------------------------|----------------------------------------------------------------------------------------------------|----------------------------------------------------------------------------------------------------|----------------------------------------------------------------------------------------------------|----------------------------------------------------------------------------------------------------|-----------------------------------------------------------|-------------|
|                                                                                                    | 込履歴・配信>                                                                                                    | <ールを確認する                                                                                                    |                                                                                                    |                                                                                                    |                                                           |             |
|                                                                                                    | お知らせ                                                                                                    |                                                                                                    |                                                                                                    |                                                                                                    |                                                           |             |
|                                                                                                    | 1 State of States                                                                                                    |                                                                                                    |                                                                                                    |                                                                                                    |                                                           |             |
|                                                                                                    | 支保原の与共に<br>真貼付欄に領写<br>誤写真をアップ                                                                                                    | 真(縦Scm×横4cm)を貼付<br>ロードしていただくと、写                                                                                                    | してください。また<br>真の鮎付が不要にた                                                                                     | とは、画面上の青ボタンよ!<br>なります。                                                                                                    | 0.顾写真データをアップロードしてください。                                    |             |
| Haming A Call & Softwards<br>中辺画<br>本語の<br>本語の<br>本語の<br>本語の<br>本語の<br>本語の<br>本語の<br>本語の                                                                                                    | <ul> <li>(領写真について)</li> <li>1、令和4年9月</li> <li>2、正面上半身</li> <li>※貼付する写</li> </ul>                                                                                                    | 】<br>国以降に撮影したもの<br>説噌(縦Scm×模4cm)<br>真は縦Scm×模3.5㎝のもの                                                                                                    | つでも構いません。                                                                                                  |                                                                                                    |                                                           |             |
| 中込品         東込石         支払方法         入金休谷         受払方           東山と白         東山日         支払方法         入金休谷         受払方           またのののののののののののののののののののののののののののののののののののの                                                                                                    | 用的写真无意味                                                                                                    | ける方はこちら                                                                                                    |                                                                                                    |                                                                                                    |                                                           |             |
| 単位目         支払方法         入会情報         受検索           222000000         新用(特色)温担         11月24日         クレジットカード         決用万(11月34日)         ●公田2         ●         ●           12000000         新用(特色)温担         11月24日         クレジットカード         決用万(11月34日)         ●公田2         ●         ●           12000000         新用(特色)温担         11月24日         クレジットカード         決用万(11月34日)         ●公田2         ●         ●         ●         ●         ●         ●         ●         ●         ●         ●         ●         ●         ●         ●         ●         ●         ●         ●         ●         ●         ●         ●         ●         ●         ●         ●         ●         ●         ●         ●         ●         ●         ●         ●         ●         ●         ●         ●         ●         ●         ●         ●         ●         ●         ●         ●         ●         ●         ●         ●         ●         ●         ●         ●         ●         ●         ●         ●         ●         ●         ●         ●         ●         ●         ●         ●         ●         ●         ●         ●         ●                                                                                                    | 申込即歷                                                                                                    |                                                                                                    |                                                                                                    |                                                                                                    |                                                           |             |
| 22200000         新期(特許) 道社         11月24日         クレジットカード         決死月7(11月34日)         Qual         KWE           1200メールアドレス下、双子など間時名の応酬を行う場合、<br>国家上上ニューの「活動情報変更」をグリックル、実験管は詰いてください、         「広田市山」         「広田市山」         「広田市山」         「広田市山」         「広田市山」         「広田市山」         「広田」         「広田」         「「広田」         「「「「「「「「「」         「「「」         「「「」         「「「」         「「」         「「」         「「」         「「」         「「」         「「」         「「」         「「」         「「」         「「」         「「」         「「」         「「」         「「」         「「」         「「」         「「」         「」         「」         「」         「」         「」         「」         「」         「」         「」         「」         「」         「」         「」         「」         「」         「」         「」         「」         「」         「」         「」         「」         「」         「」         「」         「」         「」         「」         「」         「」         <                                                                                                    | 申込番号                                                                                                    | 入試区分                                                                                                    | 申込日                                                                                                    | 支払方法                                                                                                    | 入金情報                                                      | 受検票         |
| このなールアドレスで、原すなご簡単のに思想できたのに継続行り場合。           正確によこニーの「活躍情報変更」をクリックし、活躍を追加してください、           正確のしてくるののののののののののののののののののののののののののののののののののの                                                                                                    | 232000003                                                                                                    | 前期(特色)道技                                                                                                    | 11月24日                                                                                                    | クレジットカード                                                                                                    | 決済完了(11月24日)                                              | 2.942 - 202 |
| SUPCIFIEN                                                                                                    | 受検票(申辽                                                                                                    | 1<br>第<br>込番号:23200000                                                                                                    | つのメールアドレン<br>画右上メニューの<br>03)                                                                               | スで、双子など複数名の出<br>「志願者情報変更」をクリ<br>新規中込手                                                                                                    | 懸を行う場合。<br>ククレ、志勝者を追加してください。<br>焼きへ                       |             |
| (現在分 新時 (時日) 単版     (第2)     (第2)     (第2)     (第2)     (第2)     (第3)     (第3)     (#3)     (#3)     (#3)     (#3)     (#3)     (#3)     (#3)     (#3)     (#3)     (#3)     (#3)     (#3)     (#3)     (#3)     (#3)     (#3)     (#3)     (#3)     (#3)     (#3)     (#3)     (#3)     (# | 受検票(中)2                                                                                                    | 1<br>画<br>入番号:23200000                                                                                                    | つのメールアドレ:<br>電右上メニューの<br>03)                                                                               | スで、双子など複款名の出<br>「志願者情報変更」をクリ<br>新規中込手                                                                                                    | 著を行う場合。<br>ックレ、志勝者を追加してください。<br>送さへ                       |             |
| ダウンロード<br>繁晴裏のP6をダウンロードします。<br>燃気合を掛けておくと、受機用OPE(勝号者を表示することができます。<br>(実気の塗損32~ページン(分支ます)<br>プラウザビでP0Fを着目印刷を行うと、影響が消えたり、レイアウトが知れる場合があります。<br>P7Fを称けて激点、Addobeleaderを利用して表示。印刷を行ってください。<br>Addobeleaderを影響もでない?がは以てリンクよりダウンロードし、インストールしてください。<br>// D400000000000000000000000000000000000                                                                                                    | 受検票(申辺<br>試験情報                                                                                                    | 1<br>画                                                                                                    | つのメールアドレ:<br>第右上メニューの<br>03)                                                                               | スで、双子など複数名の出<br>「志瀬著情報変更」をクリ<br>新規中込手                                                                                                    | 勝利行う場合。<br>ックレ、志勝者を追加してください。<br>読さへ                       |             |
| ダウンロード<br>気地裏のPFをダウンロードします。<br>燃気を登録しておくと、受機車PDFに成功気を発示することができます。<br>(気力を登録してパイーンより行えます)<br>プラウサンでDFFを建合的能力をした、開始(知名たち)、レイアウトが無れる場合があります。<br>PDFを容易した激は、Addobleaderを利用して表示・印刷を行ってください、<br>Addobleaderを登録きてないうは以下リンクより分ウンロードし、インストールしてください。<br>▲のbobleaderを登録きてないりは以下リンクより分ウンロードし、インストールしてください。<br>【契検察』】表示                                                                                                    | 受検票(申込<br>試験情報<br>い図分                                                                                                    | 1<br>画号:23200000                                                                                                    | つのメールアドレン<br>重右上メニューの<br>03)<br>前期<br>(23                                                                  | スで、双子など複数各の出<br>「正規會領域発見」をクリ<br>新規中込手<br>新規中込手<br>県 (特合) 単版<br>東スポーツ探究目 [2]                                                                                                    | 種を行う違合。<br>ックし、志願者を追加してください。<br>族さへ                       |             |
| 実現業POFをダウンロードします。<br>(第二の全部はてマイージンの行えます)<br>プラウザムでPOFを発き印刷を行うと、開発が消えたり、レイアウトが離れる場合があります。<br>PDFを保存した登録: AdobeReaderを利用して表示・印刷を行ってください。<br>AdobeReaderを起待ちてない方は以下リンクよりダウンロードし、インストールしてください。<br>♪ Conderを記録すでない方は以下リンクよりダウンロードし、インストールしてください。                                                                                                    | 受検票(中辺<br>試験情報<br>(MR分<br>(第8                                                                                                    | 1<br>王<br>人面号:2320000(                                                                                                    | つのメールアドレン<br>家在上メニューの<br>03)<br>前期<br>値3                                                                   | スで、双子など道部名の出<br>「活動通信編集業日 をクリ<br>新規学込ま」<br>新規学込ま<br>(特色) 進度<br>取ポーツ探究和 [2]                                                                                                    | 勝大行う場合。<br>ックル、志勝者を追加してください。<br>洗さへ                       |             |
| は実真を登録してかくと、気味知時には実真を表示することができます。<br>(実真の登録はマイページムの行えます)<br>プラジナンFORFを説明を行うと、原結が消えたり、レイアウトが解れる場合があります。<br>PDFを称けした後は、AdobeReaderを利用して表示。印刷を行ってください、<br>AdobeReaderを影得ちてない方は以下リンクよりダウンロードし、インストールしてください、<br>この人体化を<br>AdobeReaderを影響でない方は以下リンクよりダウンロードし、インストールしてください、<br>く気候変] 表示                                                                                                    | 受検票(申込<br>試験情報<br>(MB)<br>(MB)<br>ダウンロー1                                                                                                    | 1<br>高号:23200000                                                                                                    | つのメールアドレジ<br>家市上メニューの<br>03)<br>前着<br>値目                                                                   | スで、双子など重要らの出<br>「活動若病保定業」をクリ<br>所規中込子<br>所規中込子<br>病規中込子<br>度 (特色) 進度<br>変えポーツ探究料 [2]                                                                                                    | 整た行う場合、<br>ックレ、                                           |             |
| プラウザムでDFYを整合物業行うと、課題が現るとも、レーイアウトが創れる場合があります。<br>FDFを信仰した激は、AdobeHisederを利用して表示・印刷を行ってください。<br>AdobeHisederを発展して扱い方は以下リンクよりダウンロードし、インストールしてください。                                                                                                    | 受検票(申込<br>試験情報<br>X.MKの<br>ダウンロート<br>受機罪PFを分                                                                                                    | 1<br>素<br>一<br>二<br>二<br>二<br>二<br>二<br>二<br>二<br>二<br>二<br>二<br>二<br>二<br>二                                                                                                    | つのメールアドレ:<br>第5上メニューの<br>03)<br>前期<br>値間                                                                   | スで、双子など重要もの出<br>「活動若病物定業」をクリ<br>所規中込子<br>所規中込子<br>病 (特色) 進度<br>変えポーツ探究科 [2]                                                                                                    | 整行う場合、<br>ックレ、 5勝者を追加してください、<br>終えへ                       |             |
| AdobeReaderをお持ちてない方は以下リンクよりダウンロードレ、インストールしてください。<br>入 Grandate<br>「契検原」表示<br>ダウンロードできない方は「ちゅ                                                                                                    | <ul> <li>受検票(申込</li> <li>試験情報</li> <li>試験情報</li> <li>入域30</li> <li>ダウンロー</li> <li>受検票F0を登録し、<br/>(写真の登録)</li> </ul>                                                                                                    | 1<br>番号:23200000<br>ド<br>ウンロードします。<br>ておくと、実験展PPIにI版<br>たおくと、実験展PPIにI版<br>たおくと、実験属PPIにI版                                                                                                    | つのメールアドレン<br>家在上メニューの<br>03)<br>(相)<br>毎月を表示すること                                                           | スで、双子校と電影らの出<br>(活動音楽時な変) をクリ<br>所規中込ま<br>前規中込ま<br>意見ポージ探究科 [2]<br>とができます。                                                                                                    | 聴き行う場合。<br>ックし、志聴着を追加してください。<br>続きへ                       |             |
| ✓ KneiderBasser 【受検票】表示 4722G−KT常用以市は"下点                                                                                                    | <ul> <li>受検票(甲辺</li> <li>試験情報</li> <li>メメス (1)</li> <li>メメス (1)</li> <li>メメス (1)</li> <li>メメス (1)</li> <li>メス (1)</li> <li>ス (1)</li> <li>ス (1)<td>1<br/>画<br/>日<br/>二<br/>二<br/>二<br/>二<br/>二<br/>二<br/>二<br/>二<br/>二<br/>二<br/>二<br/>二<br/>二</td><td>つのメールアドレン<br/>窓名上メニューの<br/>33)<br/>(福田<br/>海気を表示すること。<br/>(出)して表示・印刷を<br/>(出)して表示・印刷を</td><td>スた、双子など運動各の出<br/>「本舗着物構成型」<br/>新規学込ます<br/>前様や) 連抜<br/>まえポーツ探究相 [2]<br/>とができます。<br/>イアウトが無れる場合があ<br/>イアウトが無れる場合があ</td><td>株式行う場合。<br/>ックし、活業者を追加してください。<br/>読みへ</td><td></td></li></ul> | 1<br>画<br>日<br>二<br>二<br>二<br>二<br>二<br>二<br>二<br>二<br>二<br>二<br>二<br>二<br>二                                                                                                    | つのメールアドレン<br>窓名上メニューの<br>33)<br>(福田<br>海気を表示すること。<br>(出)して表示・印刷を<br>(出)して表示・印刷を                            | スた、双子など運動各の出<br>「本舗着物構成型」<br>新規学込ます<br>前様や) 連抜<br>まえポーツ探究相 [2]<br>とができます。<br>イアウトが無れる場合があ<br>イアウトが無れる場合があ                                                                                                    | 株式行う場合。<br>ックし、活業者を追加してください。<br>読みへ                       |             |
| 【愛練票】表示<br>4722日-577年201時は156                                                                                                    | <ul> <li>         受検票(申込<br/>試験情報<br/>入試験<br/>は<br/>は</li></ul>                                                                                                    | 1<br>画<br>画<br>画<br>一<br>二<br>二<br>二<br>二<br>二<br>二<br>二<br>二<br>二<br>二<br>二<br>二<br>二                                                                                                    | つのメールアドレン<br>家名上メニューの<br>33)<br>第二<br>第二<br>第二<br>第二<br>第二<br>第二<br>第二<br>第二<br>第二<br>第二<br>第二<br>第二<br>第二 | スた、双子など道路合の山<br>(高勝管領電算)をクリ<br>新規中込手<br>新規中込手<br>(新規中込手)<br>(新規中込手)<br>(新規中込手)<br>(新規中込手)<br>(新規中込手)<br>(新規中込手)<br>(新聞中込)(「<br>(新聞中込)(「<br>(新聞中心)(「<br>(新聞中心)(「<br>(新聞中心)(「<br>(新聞中心)(「<br>(新聞中心)(「<br>(新聞中心)(「<br>(新聞中心)(「<br>(新聞中心)(「<br>(新聞中心)(「<br>(新聞中心)(「<br>(新聞中心)(「<br>(新聞中心)(「<br>(新聞中心)(「<br>(新聞中心)(「<br>(新聞中心)(「<br>(新聞中心)(「<br>(新聞中心)(「<br>(新聞中心)(「<br>(新聞中心)(「<br>(新聞中心)(「<br>(新聞中心)(「<br>(新聞中心)(「<br>(新聞中心)(<br>(新聞中心)(<br>(<br>(<br>(<br>(<br>(<br>(<br>(<br>(<br>(<br>(<br>(<br>(<br>(<br>(<br>(<br>(<br>(<br>( | 株式行う場合。<br>ックし、志祥者を追加してください。<br>送さへ                       |             |
| 40.50- Krezuvrietra                                                                                                    | 受検票(申込<br>試験情報<br>入球(3分)<br>が<br>ない<br>の<br>の<br>の<br>の<br>た<br>を<br>建<br>し<br>(<br>(<br>写<br>の<br>の<br>単)<br>の<br>に<br>し<br>、<br>(<br>写<br>の<br>の<br>し<br>ー<br>ー<br>)<br>の<br>、<br>(<br>写<br>の<br>の<br>の<br>の<br>、)<br>(<br>写<br>の<br>の<br>の<br>の<br>の<br>の<br>の<br>の<br>の<br>の<br>の<br>の<br>の<br>の<br>の<br>の<br>の                                                                                                    | 1<br>画<br>計画号:2320000(<br>)<br>本部号:2320000(<br>)<br>本部ののに成<br>でくく、実験部のに成<br>でくく、実験部のに成<br>でくく、実験部のに成<br>を、<br>なってします。<br>でくく、実験部のに成<br>を、<br>なっていたます。<br>でくく、実験部のに成<br>を、<br>なっていたます。<br>でく、、実験部のに成<br>を、<br>なっていたます。<br>でく、、実験部のに成<br>を、<br>なっていたます。<br>でく、、実験部のに成<br>を、<br>なっていたます。<br>でく、、実験部のに成<br>を、<br>なっていたます。<br>でく、、実験部のに成<br>を、<br>なっていたます。<br>でく、、<br>ないたます。<br>でく、<br>ないたます。<br>でく、<br>ないたます。<br>でく、<br>ないたます。<br>でく、<br>ないたます。<br>ないたます。<br>ないたまでいたます。<br>ないたます。<br>ないたます。<br>ないたます。<br>ないたます。<br>ないたます。<br>ないたまで、<br>ないたます。<br>ないたます。<br>ないたます。<br>ないたます。<br>ないたます。<br>ないたまで、<br>ないたます。<br>ないたます。<br>ないたまする<br>ないたます。<br>ないたます。<br>ないたます。<br>ないたます。<br>ないたます。<br>ないたまする<br>ないたます。<br>ないたます。<br>ないたます。<br>ないたます。<br>ないたまする<br>ないたます。<br>ないたます。<br>ないたます。<br>ないたます。<br>ないたます。<br>ないたます。<br>ないたます。<br>ないたまする<br>ないたます。<br>ないたます。<br>ないたます。<br>ないたます。<br>ないたまする<br>ないたます。<br>ないたまする<br>ないたます。<br>ないたまする<br>ないたまする<br>ないたます。<br>ないたます。<br>ないたます。<br>ないたます。<br>ないたます。<br>ないたます。<br>ないたます。<br>ないたます。<br>ないたます。<br>ないたます。<br>ないたます。<br>ないたます。<br>ないたます。<br>ないたます。<br>ないたます。<br>ないたます<br>ないたます<br>ないたます<br>ないたます<br>ないたます<br>ないたます<br>ないたます<br>ないたます<br>ないたます<br>ないたます<br>ないたます<br>なり | つのメールアドレン<br>家名上メニューの<br>33)<br>第二<br>第二<br>第二<br>第二<br>第二<br>第二<br>第二<br>第二<br>第二<br>第二<br>20<br>3)       | スた、双子など運動各のい<br>「高勝管機構成型」とか<br>新規中込ます<br>新規中込ます<br>周 (特色) 道能<br>まえポーツ探究相 [2]<br>とができます。<br>イプウトが解れる場合があ<br>ドレ、インストールしてく                                                                                                    | 時を行う場合。<br>ックし、活躍者を追加してください。<br>送さへ                       |             |
|                                                                                                    | <ul> <li>受検票(申込</li> <li>試験情報</li> <li>XMX5)</li> <li>XMX5)</li> <li>XMX5</li> <li>グウンロー1</li> <li>受検票PDFを分</li> <li>POFを採用した1</li> <li>Candenta</li> <li>AdobeReader®</li> <li>人 Condenta</li> </ul>                                                                                                    | 1<br>画 号: 23200000<br>ド<br>たひくと、受検罪のにに類<br>マイベンタいうスまり。<br>取ることの予告になる。<br>ないうはは下り:<br>と約号でないうはは下り:                                                                                                    | つのメールアドレン<br>要在上メニューの<br>33)<br>第二<br>第二<br>第二<br>第二<br>第二<br>第二<br>第二<br>第二<br>第二<br>第二<br>第二<br>第二<br>第二 | スで、京子など運動らの出<br>「活動管構物変更」をクリ<br>所規中以子<br>前規中以子<br>相規中、子<br>に<br>しかできます。<br>イグウトが無れる場合があ<br>行ってください。<br>・ドし、インストールしてく<br>「受検察見」                                                                                                    | 単年行う増合、<br>字グレ、志勝着を追加してください、<br>然合へ<br>のすず、<br>ださい、<br>表示 |             |

4-1 申込履歴 マイページの下段に申込履歴が あります。 項目の右端の「<mark>受検票</mark>」を押し てください。

### 4-2 受検票 受検票【仮】の時と同様に、 パソコンで入力していて、プリン ターで印刷できる方は『「受検 票」表示』を押してくだ<mark>さい。</mark> スマートフォンやタブレット、 プリンターにつながっていないパ ソコンで入力している場合、「コ ンビニエンスストアでプリントす る方はこちら」や「ダウンロード できない方はこちら」から、プリ ント予約やメール送信をしてくだ さい。

4-3-1 入学願 保護者から記載内容を確認して もらい、中学校に提出してくださ い。

コンビニエンスストアでプリントする方はこちら

### 4-3-2 受検票・写真票・支払確認書(控)・支払確認書

①「受検票」(左端),②「支払確認書」(右端)を切り離し、①「受検票」は検査当 <u>日まで各自で保管し、検査日に持参してください。④「支払確認書」は家庭で保管してく</u> ださい。赤枠内の②「**写真票」、③「支払確認書(控)」は<u>切り離さず、</u>「入学願」とと** もに出願書類として中学校に提出してください。出願書類が出願期間内に受検する当該高 等学校に受理されると出願完了となります。

| 様式1-(1)                                                                                                    |                                                                                                    |                                                                                                    | 1                                                         |                                                        |
|----------------------------------------------------------------------------------------------------|----------------------------------------------------------------------------------------------------|----------------------------------------------------------------------------------------------------|-----------------------------------------------------------|--------------------------------------------------------|
| <b>安校番号</b> 2 学区内                                                                                                    | 受検者保管                                                                                                    | 高校へ提出                                                                                                    | 高校へ提出                                                     | 受検者保管                                                  |
| 入学願                                                                                                    | 受検票                                                                                                    | <sup>核式4</sup><br>写真票                                                                                                    | 支払確認書(控)                                                  | 支払確認書                                                  |
| 前期(特色)選抜                                                                                                    | 前期(結合)運抜                                                                                                    | 前期(特色)温抜                                                                                                    | 前期(結合)運抜                                                  | 前期(結合)還抜                                               |
| 貴校に入学したいので御許可くださいますようお願いします。                                                                                                    |                                                                                                    |                                                                                                    |                                                           |                                                        |
| 志望学科・コース (・系) 健康スポーツ探究科                                                                                                    | 受検番号 2                                                                                                    |                                                                                                    | 金額 ¥2,200-                                                | 金額 ¥2,200-                                             |
|                                                                                                    | 学科・コース 健康スポーツ探究科                                                                                                    | (写真)                                                                                                    | ※ ただし、熊本市立千原台高等学校(テ<br>スト)入学考査手数料として                      | ただし、熊本市立千原台高等学校(テ<br>スト)入学考査手数料として                     |
| 與放棋 宣種日                                                                                                    | フリガナ チハラ イチロウ                                                                                                    | ∧ 縦 50mm                                                                                                    | <sup>c</sup> 納付者                                          | 納付者                                                    |
| 推口 陸上(長田編)                                                                                                    | 氏名 千原 一郎                                                                                                    | * ×                                                                                                    | ■<br><sub>い</sub> 受検番号 2 +                                | 受検番号 2                                                 |
| 照本市立千原台高等学校(テスト) 長 様<br>                                                                                                    | 生年月日 2008年1月1日                                                                                                    | 横 40mm                                                                                                    | ☆ △△市立△△中学校 _                                             | △△市立△△中学校                                              |
| ≈ <sup>(1) 1 1</sup> 千原 一郎 ∉ 트 モ 千原 薫                                                                                               | 出身中学校 △△市立△△中学校                                                                                                    |                                                                                                    | ☆<br>→ 千原 一郎様                                             | 千原 一郎様                                                 |
| Ⅱ<br>生年月日 2008年1月1日 課<br>版本県版本市                                                                                                    | 卒業年月 卒業見込み(2023年3月)                                                                                                    | ◎<br>▽ 受検番号 2                                                                                                    | 海<br>                                                     |                                                        |
| オールボロ 熊本県熊本市西区 老 生活の                                                                                                    |                                                                                                    | フリガナ チハラ イチロウ                                                                                                    | E<br>上記金額の支払いを確認しました。                                     | 上記金額の支払いを確認しました。                                       |
| - 15.400<br>木 勇 約約17日1前1号                                                                                                    | 検 査 場 熊本市立千原台高等学校 (テスト)                                                                                                    | 氏 名 千原 一郎                                                                                                    | d miraicompass<br>(三菱総研DCS株式会社)                           | miraicompass<br>(三菱総研DCS株式会社)                          |
| 学 歴 及 び 雇 歴<br>2020年3月31日 △△立△△小学校第6学年卒業                                                                                            |                                                                                                    | 出身中学校 △△市立△△中学校                                                                                                    | <ul> <li>a) 収納された受検料は<br/>piraicompassから載太市に振り</li> </ul> | <ol> <li>収納された受検料は<br/>miraicompassから熊本市に振り</li> </ol> |
| 2 0 2 3 年 3 月 3 1日 ムム立ムム中学校第 1 9年2,7<br>2 0 2 3 年 3 月 3 1 日 ムム立ムム中学校第 3 学年年 東見込み<br>この記載筆項に相違ないとともに、貴校以外の公立集等学校を志願していないことを経明        | (注重事項)<br>1 検索者(約問(特色) 選抜(後問(一般)<br>選乱(第二)(後元(元代末)(本)<br>2 人が後元(元末)(第一個)<br>3 この参考機構(広) 整株書入(不あとごを起)<br>時間日に持参して(乙二八寸の)(後見し、<br>検索目日に持参して(乙二八寸の)(後見し、<br>検索目日に持参して(乙二八寸の)(後見し、 | [注意単項]<br>1 考せよろ [112] (特色) 選抜 後<br>第二年 1 考した 2 選抜 ] 等が上段に表示<br>2 実算は、令約4年(2022年)<br>9 月21時に課題しためで、設構<br>正要:上手者のちのとします。<br>3 は村中なごを発がないなかのでい、<br>4 酒客買データは、上級用商客算<br>登録プイドに沿って登録してくた | <ul> <li>ごれます。</li> <li>送まれます。</li> </ul>                 | 込まれます。<br>2 この支払機器書は、受検料納<br>付を証明するものとなります。            |
| なお、「令和5年度(2023年度)熊本市立高等学校入学者選抜要項」の「II 前期(特<br>色)選抜」の「3 出願資格」の要件を満たしていることを確認します。                                                     |                                                                                                    | さい。<br>[熊本市教育委員会]                                                                                                    |                                                           |                                                        |
| 年 月 日 学校名 職印<br>策長氏名                                                                                                    |                                                                                                    |                                                                                                    |                                                           |                                                        |
| 記載上の注意<br>1 「保護者」の「氏名」及び「生活の本語」欄については、事情がある場合は記載を更しない。<br>なお、中学校長は出版の容易学校長に説的をすること。<br>2 人学主義者が成人のさきは、「保護者」の「氏名」及び「生活の本規」欄の記載正夏しない。 |                                                                                                    |                                                                                                    |                                                           |                                                        |

## 令和5年度(2023年度)熊本市立高等学校入学者選抜における インターネット出願システム入力等の日程

熊本市教育委員会

令和5年度(2023年度)熊本市立高等学校入学者選抜におけるインターネット出願 システムを利用しての入学願書入力期間(以下、「入力期間」という。)及び入学考査手 数料の納付期間(以下、「納付期間」という。)を、下記のとおり定めます。

記

1 前期(特色)選抜

| (1) | 入力期間       | 令和4年(2 | 2022 年) | <u>12月6日(火)0:00</u> |     |       |
|-----|------------|--------|---------|---------------------|-----|-------|
|     |            |        | ~令和     | 5年(2023年)1月16日(     | (月) | 23:59 |
| (2) | 納付期間       | 令和4年(  | 2022 年) | 12月13日 (火) 0:00     |     |       |
|     |            |        |         | ~1月16日(             | (月) | 23:59 |
| (3) | 出願期間       | 令和5年(2 | 2023 年) | 1月13日(金)            |     |       |
|     |            |        |         | ~1月17日(             | (火) | 16:00 |
| (4) | 検査日        | 令和5年(2 | 2023 年) | 1月24日(火)            |     |       |
| (5) | 選抜結果の通知    | 令和5年(2 | 2023 年) | 2月1日(水)             |     |       |
|     | ※ 発表は、3月6日 | (月)    |         |                     |     |       |

2 後期(一般)選抜

| (1) | 入力期間  | 令和5年(2023年) | 1月11日(水)0:00           |
|-----|-------|-------------|------------------------|
|     |       | $\sim$ ု    | 和5年(2023年)2月6日(月)23:59 |
| (2) | 納付期間  | 令和5年(2023年) | 1月15日(日)0:00           |
|     |       |             | <u>~2月6日(月)23:59</u>   |
| (3) | 出願期間  | 令和5年(2023年) | 2月2日(木)                |
|     |       |             | ~2月7日(火)正午             |
| (4) | 検査日   | 令和5年(2023年) | 2月21日(火)・2月22日(水)      |
| (5) | 合格者発表 | 令和5年(2022年) | 3月 6日(月)               |
|     |       |             |                        |

3 後期(一般)選抜の出願変更

| (1) | 入力期間      | <u> </u>           | 8日 | (水) 0:00              |
|-----|-----------|--------------------|----|-----------------------|
|     |           |                    |    | <u>~2月 9日(木)23:59</u> |
| (2) | 納付期間      | 令和5年(2023年)2月      | 8日 | (水) 0:00              |
|     |           |                    |    | <u>~2月 9日(木)23:59</u> |
| (3) | 出願期間      | 令和5年(2023年)2月      | 8日 | (水)                   |
|     |           |                    |    | ~2月10日(金)正午           |
| * 椅 | 金田、合格者発表は | は、「2 後期(一般)選抜」に同じ。 |    |                       |

4 後期(一般)選抜の特例出願

| (1) | 人力期間 | 令和5年 | (2023年) | 2月  | 7日 | (火) 0:00      |     |       |
|-----|------|------|---------|-----|----|---------------|-----|-------|
|     |      |      |         |     |    | <u>~2月15日</u> | (水) | 23:59 |
| (2) | 納付期間 | 令和5年 | (2023年) | 2月  | 7日 | (火) 0:00      |     |       |
|     |      |      |         |     |    | <u>~2月15日</u> | (水) | 23:59 |
| (3) | 出願期間 | 令和5年 | (2023年) | 2月1 | 3日 | (月)           |     |       |
|     |      |      |         |     |    | ~2月16日        | (木) | 16:00 |
|     |      |      |         |     |    |               |     |       |

- \* 検査日、合格者発表は、「2 後期(一般)選抜」に同じ。
- 5 二次募集

| (1)        | 入力期間              | 令和5年         | (2023年)              | 3月         | 6日       | (月) 0:0    | 00 |     |       |
|------------|-------------------|--------------|----------------------|------------|----------|------------|----|-----|-------|
|            |                   |              |                      |            |          | ~3月        | 8日 | (水) | 23:59 |
| (2)        | 納付期間              | 令和5年         | (2023年)              | 3月         | 6日       | (月) 0:0    | 00 |     |       |
|            |                   |              |                      |            |          | ~3月        | 8日 | (水) | 23:59 |
|            | ※ 後期(一般)選抜·       | 合格者発表日       | から入力・納住              | 付できる。      | ように設     | 定          |    |     |       |
| (3)        | 出願期間              | 令和5年         | (2023年)              | 3月         | 7日       | (火)        |    |     |       |
|            |                   |              |                      |            |          | ~3月        | 9  | 日(オ | 、) 正午 |
| (4)<br>(5) | 出願者面接等<br>選抜結果の通知 | 令和5年<br>令和5年 | (2023 年)<br>(2023 年) | 3月1<br>3月1 | 3日<br>5日 | (月)<br>(水) |    |     |       |

| 6 | 追椅  | 検査受検者対象の□ | 二次募集 |         |       |          |     |       |
|---|-----|-----------|------|---------|-------|----------|-----|-------|
|   | (1) | 入力期間      | 令和5年 | (2023年) | 3月15日 | (水) 0:00 |     |       |
|   |     |           |      |         |       | ~3月16日   | (木) | 23:59 |
|   | (2) | 納付期間      | 令和5年 | (2023年) | 3月15日 | (水) 0:00 |     |       |
|   |     |           |      |         |       | ~3月16日   | (木) | 23:59 |
|   | (3) | 出願期間      | 令和5年 | (2023年) | 3月16日 | (木)      |     |       |
|   |     |           |      |         |       | ~3月17日   | (金) | 16:00 |
|   | (4) | 出願者面接等    | 令和5年 | (2023年) | 3月20日 | (月)      |     |       |
|   | (5) | 選抜結果の通知   | 令和5年 | (2023年) | 3月22日 | (水)      |     |       |